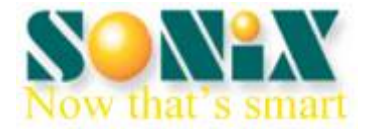

# SONiX 8-bit MCU MP PRO Writer

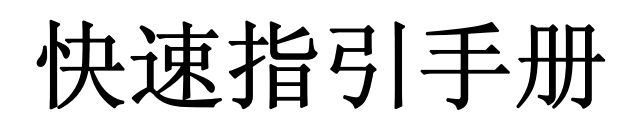

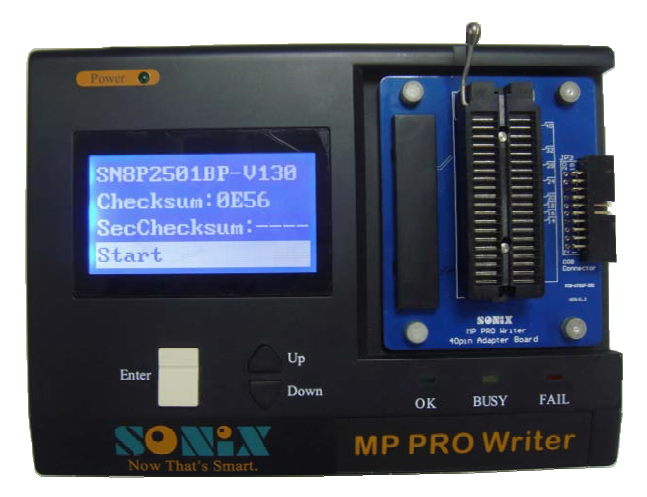

(使用前请务必仔细阅读此手册)

SONiX TECHNOLOGY CO., LTD. www.sonix.com.tw

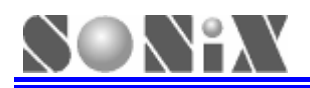

## 序 言

非常感谢您选用 MP PRO Writer 来进行产品的烧录。我们将尽力为您设计优秀的开发工具并提供完善的售后服务。

本手册旨在帮助您尽快熟悉 MP PRO Writer 的各项功能,从中您将了解到 MP PRO Writer 的操作方法及故障处理方法等内容。为了更好的使用烧录器,在此之前请务必仔细阅读本手册。

本手册的内容力求全面、正确,但难免存在疏漏或不足之处,如果您在本手册中发现有错误或不明之处,请与 我们联系或将信息发送至 <u>Sn8fae@sonix.com.tw</u>。但因产品性能改善或更新所造成的操作等信息改变,恕不另行通 知。您可在公司网站关注我们产品更新消息、咨询代理商或是直接联系我们。

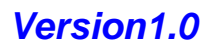

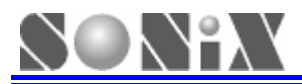

#### 修改记录

| 版本  | 日期      | 说明 |
|-----|---------|----|
| V10 | 2010年4月 | 初版 |

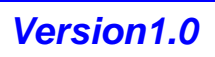

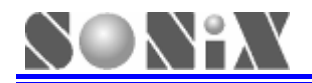

|   |     | 目录             |   |
|---|-----|----------------|---|
|   | 修改记 | 录              |   |
| 1 | 产品  | 6分绍            |   |
|   | 1.1 | 性能特点           |   |
|   | 1.2 |                | 5 |
|   | 1.3 | 标准配置           | 5 |
|   | 1.4 | 产品外观           |   |
| 2 | 如何  | 「安装            |   |
|   | 2.1 | 软件安装           |   |
|   | 2.2 | 硬件安装           |   |
| 3 | 联朳  | [操作            | 9 |
|   | 3.1 | <br>操作步骤       |   |
|   | 3.2 | 语言设置           |   |
|   | 3.3 | 烧录数量统计         |   |
|   | 3.4 | 封装查询功能         |   |
|   | 3.5 | Rolling Code设置 |   |
|   | 3.6 | Handler模式设置    |   |
| 4 | 脱机  | L操作            |   |
|   | 4.1 | 上电自检           |   |
|   | 4.2 | 主功能界面          |   |
|   | 4.3 | 其它功能界面         |   |
| 5 | 故障  | f处理            |   |
|   | 5.1 | 联机问题           |   |
|   | 5.2 | 脱机问题           |   |
|   | 5.3 | 注意事项           |   |
| 6 | 机台  | 烧录             |   |
|   | 6.1 | Handler简介      |   |
|   | 6.2 | Handler硬件连接    |   |
|   | 6.3 | Handler烧录模式    |   |
| 7 | 保修  | ₅说明            |   |

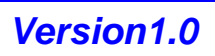

MP PRO Writer 使用手册

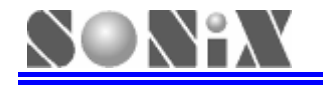

## 产品介绍

MP PRO Writer 是 SONiX 的新一代编程器产品,适用于 8-bit MCU 的烧录,40 脚万能驱动设计及 USB HID 界面,极大的方便了客户使用。

## 1.1 性能特点

- ▶ 40 pin 及以内的 MCU 不用安装烧录转接板
- ▶ 烧录时间缩短 20%~30%
- ▶ 4行 LCD 提示信息
- ▶ 即插即用
- ▶ 可拆换式烧录适配板

#### 1.2 功能概述

- ➢ 空片检测(擦除)
- ▶ 程序烧录
- ▶ 烧录校验
- ▶ 支持 Rolling Code 计数
- ▶ 自动侦测烧录
- ▶ 烧录数量统计
- ▶ 封装查询功能
- ▶ 联机和脱机模式操作
- > 支持 Handler 机台烧录(必须配合 SONIX 的通讯控制板使用)

## 1.3 标准配置

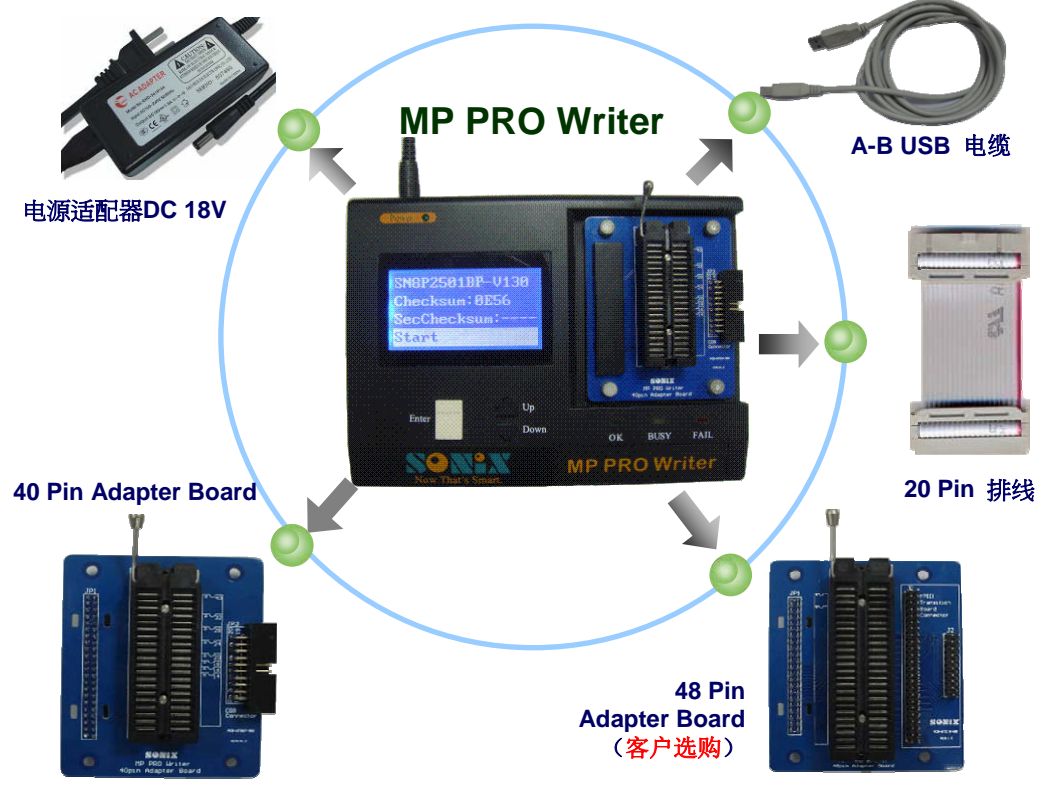

图 1-1 MP PRO Writer 及其配件示意图

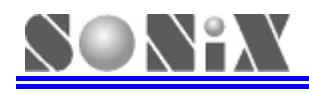

## 1.4 产品外观

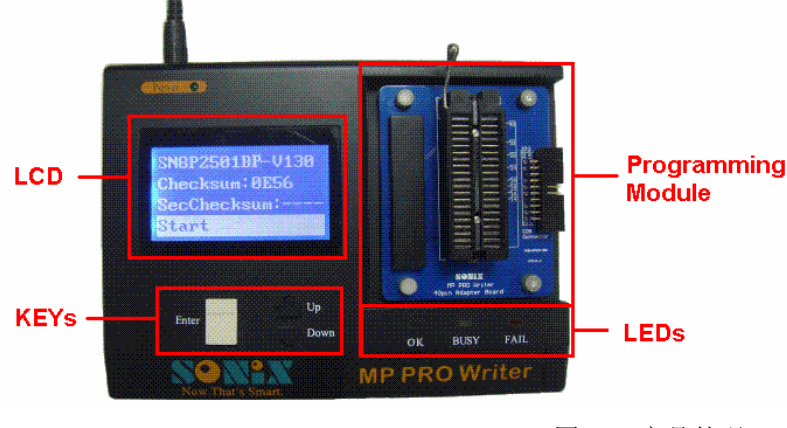

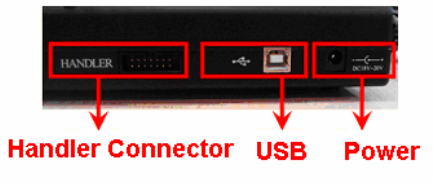

图 1-2 产品外观

#### > LCD

提供 128\*64 的 LCD 来显示所有操作的详细信息。

#### > LED

OK(绿灯):执行功能结束并且成功; BUSY(黄灯):执行功能过程中; FAIL(红灯):执行功能结束但结果失败。

#### ▶ 按键

Enter:执行所选定功能的确认键; Up:向上选择的按键; Down:向下选择的按键。

#### > SONiX 提供两种可拆换式烧录适配板

#### • 40 Pin Adapter Board

支持 40 Pin 及以下 MCU 封装片及 SONiX 所有母体 Chip On Board 的烧录。

如果所要操作的 MCU 为 40 Pin 或小于 40 Pin 的封装片,可直接烧录 MCU,如图 1-3 所示;如果 所要操作的 MCU 为 Chip On Board,需将 MCU 的各烧录引脚通过 20 Pin 排线连接到此适配板的接 口 JP3,如图 1-4 所示。

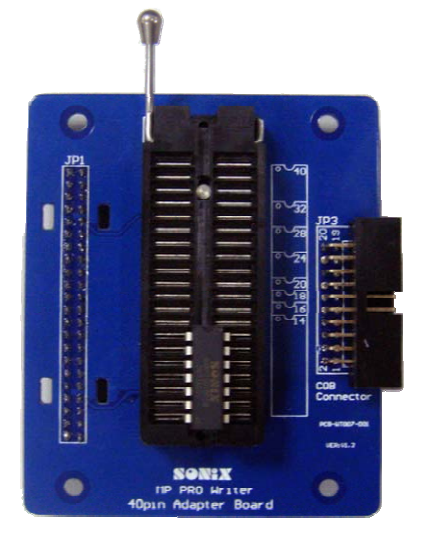

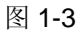

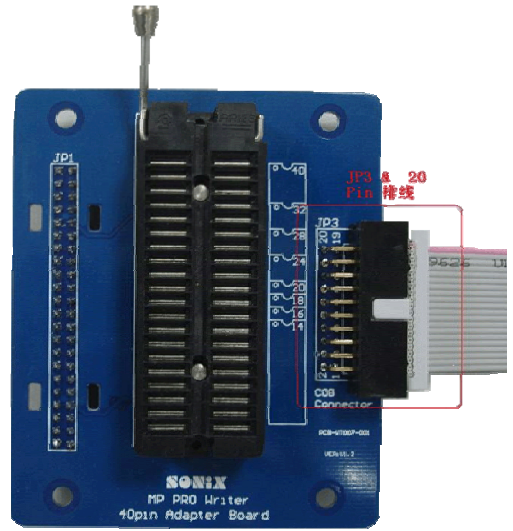

图 1-4

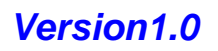

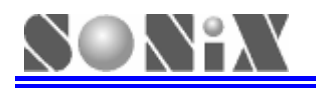

#### • 48 Pin Adapter Board

配合相应型号烧录转接板支持 40 Pin 以上 MCU 封装片的烧录; 烧录时将对应型号的烧录转接板按下图 1-5 正确放置,同时 MCU 放置在锁紧上即可;

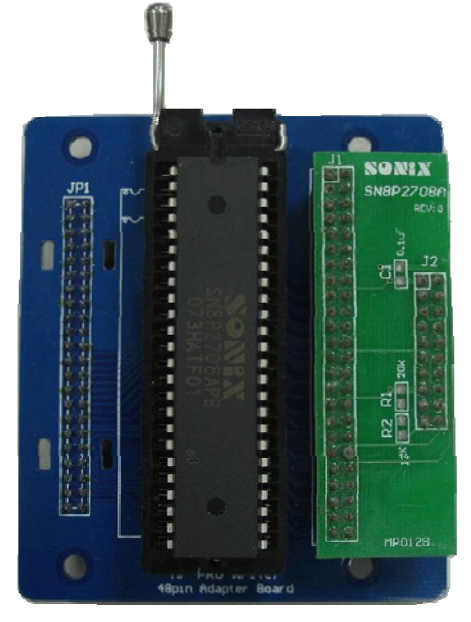

➤ Handler 接口

图 1-5 48 Pin Adapter Board

利用 SONiX 提供的 Handler 通信控制板可以搭配 Handler 机台进行机械化自动烧录;并且可以对不良品进行分类;具体操作请参考(6.机台烧录)

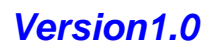

**2** 如何安装

## 2.1 软件安装

- ▶ 首先,客户需要从SONiX官方网站<u>www.sonix.com.tw</u>下载MP PRO Writer的安装文件,安装文件名的格式如下: MPPROWriter\_V100.exe。其中MPPROWriter为软件包的名称,V100为该软件的版本;
- > 执行 MPPROWriter\_V100.exe, 按照提示步骤安装即可;
- ▶ 启动 MP PRO Writer 烧录软件有两种方法:

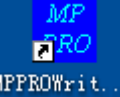

方法一:执行桌面快捷方式 MPPROWrit.

方法二:执行"开始→所有程序→MP PRO Writer→MP PRO Writer";

> 使用此软件配合 MP PRO Writer 即可完成烧录代码的下载和相关烧录操作。

## 2.2 硬件安装

- ➢ 连接 MP PRO Writer 标配电源适配器 DC 18V;
- ▶ 利用 A-B USB 电缆将 MP PRO Writer 和 PC 连接;
- ▶ 安装相应的烧录适配板;
- ▶ 放置待操作 MCU,放置方法请参考适配板上标识的 MCU 放置示意图;

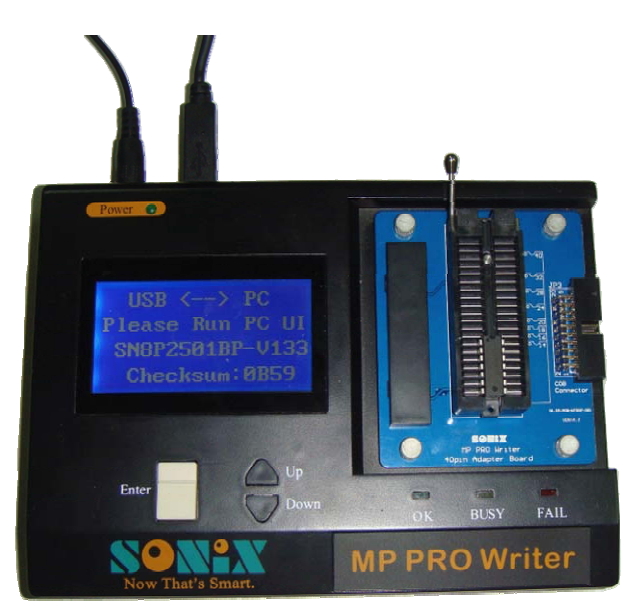

图 2-1 MP PRO Writer 硬件连接后示意图

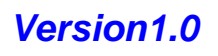

# **3** 联机操作

SO N°X

- 3.1 操作步骤
  - ▶ 使用 A-B USB 电缆将 MP PRO Writer 与 PC 机相连;
  - ▶ 打开 MP PRO Writer 软件操作界面;

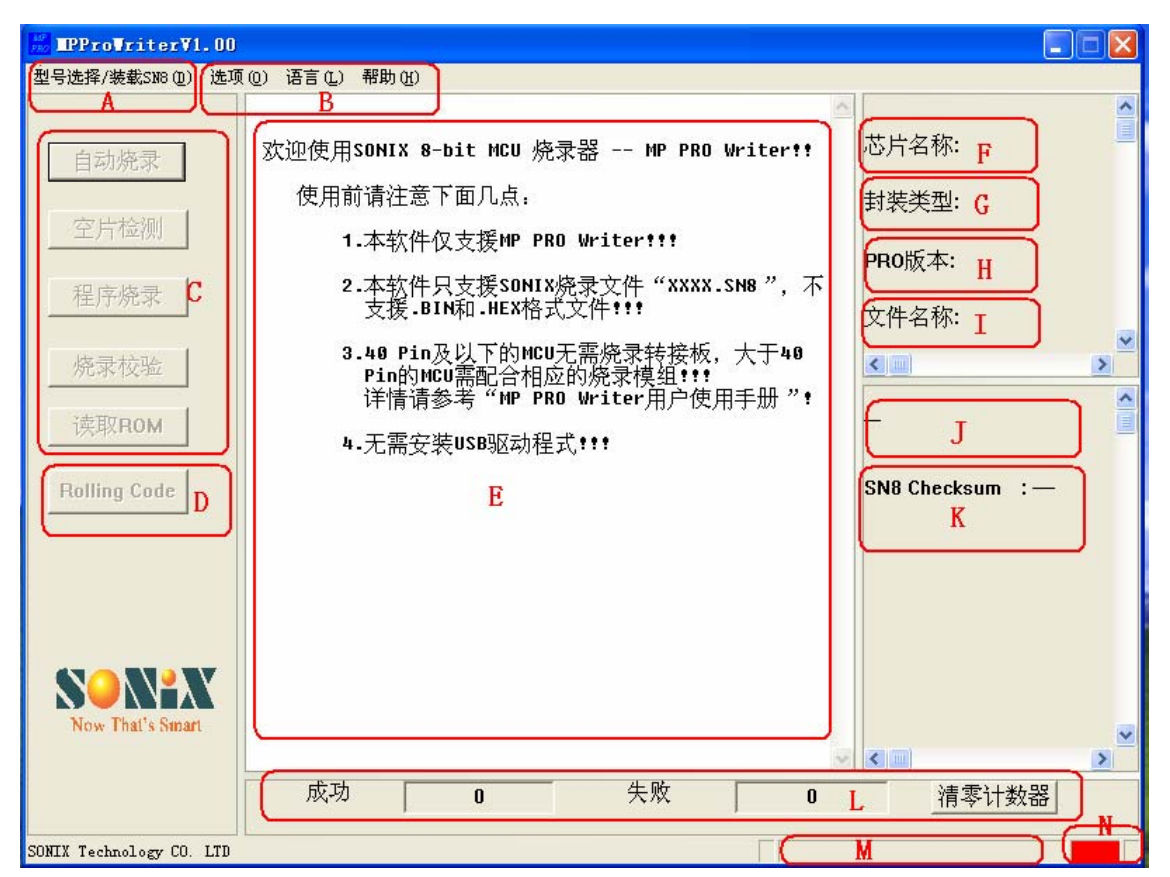

图 3-1 MP PRO Writer 联机界面

界面信息说明如下:

| А | 选择 MCU 型号及下载烧录代码 SN8 文件的菜单                            |
|---|-------------------------------------------------------|
| В | 辅助功能菜单,包括 Handler 模式设定、语言设定、Help 等功能                  |
| С | 操作功能按钮选择区                                             |
| D | 设定 Rolling Code 参数按钮,注意只有在使用 Rolling Code 时方可操作       |
| Е | 执行操作信息提示框                                             |
| F | 芯片型号显示区                                               |
| G | 芯片封装类型显示区                                             |
| Н | 烧录驱动程序版本显示区                                           |
| Ι | 文件名显示区,鼠标移至文件名处即可显示文件所在的完整路径                          |
| J | SN8 文件的 Code Option 信息显示区                             |
| k | SN8 文件的 Checksum 值显示区;开启加密选项显示加密和未加密 Checksum 值;否则只显示 |
| ĸ | 未加密的 Checksum 值;                                      |
| L | 自动烧录计数显示区, 点选"清零计数器"可清除计数                             |
| Μ | 系统程序更新及 SN8 文件下载进度显示区                                 |
| Ν | USB 连接状态显示区(绿色代表 USB 连接中,红色代表 USB 未连接)                |
|   |                                                       |

▶ 选择"型号选择/装载 SN8"菜单,在弹出的选项框中选择所要操作的 MCU 所属系列、型号、封装以及 SN8 文件(以 SN8P2501BP 为例)

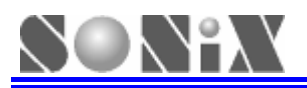

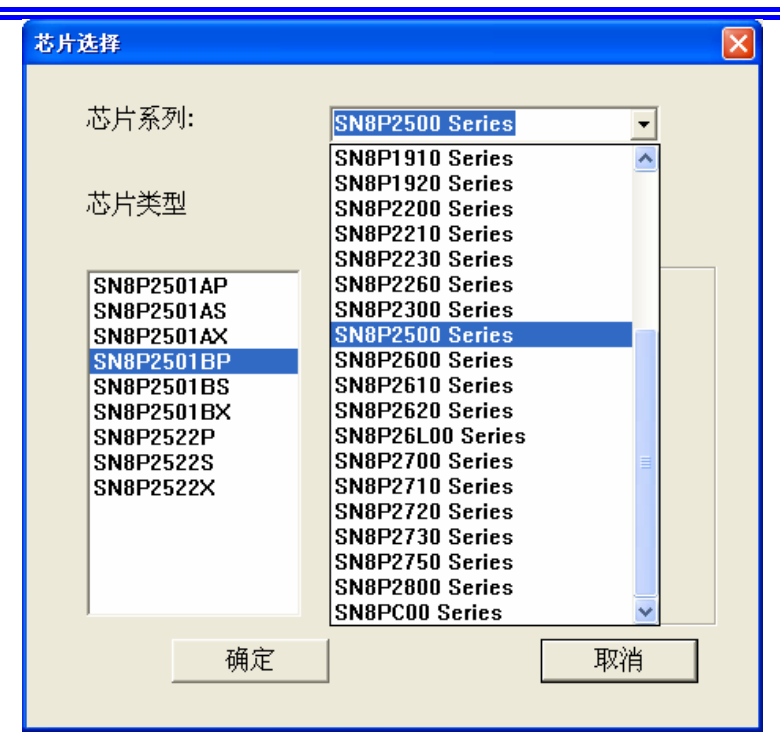

图 3-2 选择 MCU 所属系列

#### 芯片系列中:

| COB Series  | 包含所有串行烧录类型 MCU 的 Chip On Board 烧录 |
|-------------|-----------------------------------|
| COB1 Series | 包含所有并行烧录类型 MCU 的 Chip On Board 烧录 |

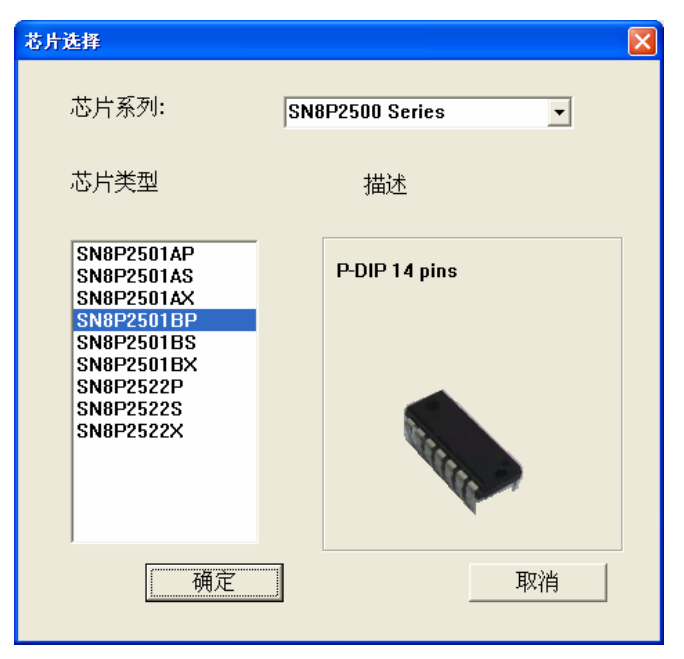

图 3-3 选择 MCU 型号及其封装

#### 芯片类型后面字母所表示封装形式可参考以下表格:

| 简写字母 | 对应芯片封装形式            |
|------|---------------------|
| К    | SK-DIP              |
| S    | SOP                 |
| Х    | SSOP                |
| Р    | P-DIP               |
| Q    | QFP                 |
| F    | LQFP                |
| J    | QFN                 |
| @    | Chip On Board (COB) |

SONIX TECHNOLOGY CO., LTD

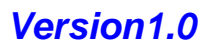

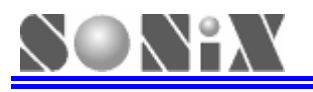

| 📅 MPProVriterV1.00       |                                                 |                  |
|--------------------------|-------------------------------------------------|------------------|
| 型号选择/装载SN8 (D) 选项        | (0) 语言(L) 帮助(H)                                 |                  |
| 自动烧录                     | 欢迎使用SONIX 8-bit MCU 烧录器 MP PRO Writer!!         | 芯片名称: SN8P2501BP |
| 空片检测                     | 使用前请注意下面几点:<br>1.本软件仅支援MP PRO Writer <b>!!!</b> | 封装类型: P-DIP      |
|                          |                                                 | PR0版本:           |
|                          | 1) 力<br>查找范围 ①:                                 | 文件名称:            |
| 烧录校验                     | TTT SN8F2501BF. SN8                             |                  |
| 读取ROM                    |                                                 |                  |
| Rolling Code             |                                                 |                  |
|                          | 文件名 (M): SN8P2501BP 打开 (D)                      |                  |
|                          | 文件类型(I): Sn8 Files (*.sn8)                 取消   |                  |
|                          |                                                 |                  |
| Now That's Smart         |                                                 | ~                |
|                          |                                                 |                  |
|                          |                                                 | 清零计数器            |
| SONIX Technology CO. LTD |                                                 |                  |

图 3-4 选择所要烧录的 SN8 文件

▶ 选择所需要烧录的 SN8 文件后, MP PRO Writer 会自动执行更新 Firmware 并将 SN8 文件下载到烧录器中,显示信息如下:

| 目动烧录       下载程式中,请勿关闭电源及拔除USB线!!!         空片检测       程序烧录         焼录枝验          傍取ROM       Rolling Code        | 芯片名称:<br>封装类型:<br>PRO版本:<br>文件名称:<br>《 Moise_Filty<br>Security<br>Foru | SN8P2501B<br>P-DIP<br>SN8P2501BP<br>Er : Disable<br>: Enable<br>: Enable                                                                |
|----------------------------------------------------------------------------------------------------|------------------------------------------------------------------------|----------------------------------------------------------------------------------------------------|
| 自动烧录       下载程式中,请勿关闭电源及拔除USB线!!!         空片检测          程序烧录          烧录校验          该取ROM          Rolling Code | 芯片名称:<br>封装类型:<br>PRO版本:<br>文件名称:<br>《 Moise_Filt<br>Security<br>Fonu  | SN8P2501B<br>P-DIP<br>SN8P2501BP<br>SN8P2501BP                                                                                          |
| 空片检测<br>程序烧录<br>烧录校验<br>读取ROM<br>Rolling Code                                                                   | 封装类型:<br>PRO版本:<br>文件名称:<br>《 ····································     | E P-DIP<br>E SN8P2501BP<br>SN8P2501BP<br>SN8P2501BP<br>SN8P2501BP<br>SN8P2501BP<br>SN8P2501BP<br>SN8P2501BP<br>SN8P2501BP<br>SN8P2501BP |
| 程序烧录<br>烧录校验<br>读取ROM<br>Rolling Code                                                                           | PRO版本:<br>文件名称:<br>《回<br>Noise_Filt<br>Security<br>Foru                | SN8P2501BP                                                                                                    |
| 程序税求<br>烧录枝验<br>读取ROM<br>Rolling Code                                                                           | 文件名称:<br>Noise_Filty<br>Security<br>Foru                               | er : Disable<br>: Enable                                                                                                    |
| 烧录校验<br>读取ROM<br>Rolling Code                                                                                   | Noise_Filt                                                             | er : Disable<br>: Enable<br>: Fosc/16                                                                                                   |
| 读取ROM<br>Rolling Code                                                                                           | Noise_Filt<br>Security<br>Ecou                                         | er : Disable<br>: Enable<br>: Fosc/16                                                                                                   |
| Rolling Code                                                                                                    | Security                                                               | er : Disable<br>: Enable<br>: Ensc/16                                                                                                   |
|                                                                                                    | High_Clk<br>Watch_Do<br>Reset_Pin<br>LVD                               | : IHRC_16<br>g : Always_<br>: P11<br>: LVD_H                                                                                            |
| Now That's Smart                                                                                                | SN8 Check<br>Sec_Check                                                 | xsum ∶0859<br>ksum ∶0546                                                                                                    |
| 成功 0 失败                                                                                                    | <b>0</b> 清                                                             | 零计数器                                                                                                    |
| IX Technology CO. ITD                                                                                           |                                                                        |                                                                                                    |

图 3-5 更新 Firmware & 下载 SN8 过程中

注意:此时千万不能移除电源适配器或者 USB 线,直到 PC 提示"下载 SN8 文件成功";

| $\bigcirc$ | 0 | $\backslash$ | ٩X |  |
|------------|---|--------------|----|--|
|            |   |              |    |  |

| IPProVriterV1.00         |               |          |      |   |                                                                                                    |                                                                                                    |
|--------------------------|---------------|----------|------|---|----------------------------------------------------------------------------------------------------|----------------------------------------------------------------------------------------------------|
| 型号选择/装载SN8(D) 选项         | 〔(0) 语言(L) 帮助 | <u> </u> |      |   |                                                                                                    |                                                                                                    |
| 自动烧录                     | 下载SN8文件页      | <b></b>  |      |   | 芯片名称: Si                                                                                                    | N8P2501B                                                                                              |
| 空片检测                     |               |          |      |   | 到表头型: P-<br>PRO版本: 1.                                                                                         | .31                                                                                                   |
| 程序烧录                     |               |          |      |   | 文件名称: S                                                                                                    | N8P2501BP                                                                                             |
| 烧录校验                     |               |          |      |   |                                                                                                    | >                                                                                                    |
| 读取ROM<br>Rolling Code    |               |          |      |   | Noise_Filter<br>Security<br>Fcpu<br>High_Clk<br>Watch_Dog<br>Reset_Pin<br>LVD<br>SN8 Checksum<br>Sec_Checksum | : Disable<br>: Enable<br>: Fosc/16<br>: IHRC_16<br>: Always_(<br>: P11<br>: LVD_H<br>: 0B59<br>: 0546 |
|                          |               |          |      | ~ | <                                                                                                    | >                                                                                                    |
|                          | 成功            | 0        | - 失败 | 0 |                                                                                                    | 数器                                                                                                    |
| SONIX Technology CO. LTD |               |          |      |   |                                                                                                    |                                                                                                    |

图 3-6 Firmware 更新完成、SN8 下载成功

- > SN8 文件下载成功之后,所支持的功能按钮会变为可操作状态;
- > 若只选择芯片型号,而不选择烧录文件,界面将恢复到初开启状态,所有功能按钮无效;
- ▶ 将待烧录芯片正确放入锁紧之后,即可联机对 MCU 进行操作。

点击"自动烧录"按钮, MP PRO Writer 便会依次执行"空片检测"、"程序烧录"、"烧录校验"动作; PC 界面提示信息如下图所示:

| 📅 EPProVriterV1.00       |                                                |      |    |                                                                               |                                                                                    |
|--------------------------|------------------------------------------------|------|----|-------------------------------------------------------------------------------|------------------------------------------------------------------------------------|
| 型号选择/装载SN8(D) 选项         | 〔(0) 语言(L) 帮助(H)                               |      |    |                                                                               |                                                                                    |
| 自动烧录                     | CHIPID:3110<br>烧录校验进行中<br>烧录检验成功!!<br>桥验和:8546 |      |    | 芯片名称: SN<br>封装类型: P-I                                                         | 48P2501B                                                                           |
| 至片检测<br>程序烧录             |                                                |      |    | PRO版本: 1.3                                                                    | 31                                                                                 |
| 烧录枝验                     |                                                |      |    | X1+名称: 25                                                                     |                                                                                    |
| 读取ROM<br>Rolling Code    |                                                |      |    | Noise_Filter<br>Security<br>Fcpu<br>High_Clk<br>Watch_Dog<br>Reset_Pin<br>LVD | : Disable<br>: Disable<br>: Fosc/16<br>: IHRC_16<br>: Always_(<br>: P11<br>: LVD H |
| Now That's Sinart        |                                                |      | X  | SN8 Checksum<br>Sec_Checksum                                                  | : 0B59<br>: 0546                                                                   |
|                          | 成功 1                                           | 失败 [ | 0  | 请零计                                                                           | 数器                                                                                 |
| SONIX Technology CO. LTD |                                                |      | SC |                                                                               |                                                                                    |

图 3-7 执行"自动烧录"功能后的提示信息

点击"空片检测"按钮,对芯片进行空白检查,信息如图所示:

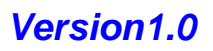

| $\bigcirc$ | $\backslash$ | Î   | $\rangle \rangle$ |      |
|------------|--------------|-----|-------------------|------|
|            |              | 1.9 |                   | <br> |

| IPProVriterV1.00         |                                            |          |                                                                                                |
|--------------------------|--------------------------------------------|----------|------------------------------------------------------------------------------------------------|
| 型号选择/装载SN8(D) 选项         | 〔(@) 语言(L) 帮助(H)                           |          |                                                                                                |
| 自动烧录                     | CHIPID:3118<br>空片检测进行中<br>空片检测成功 <b>!!</b> |          | 芯片名称: SN8P2501B <sup>1</sup><br>封装类型: P-DIP                                                    |
| 程序烧录                     |                                            |          | PRO版本: 1.31<br>文件名称: 2501B                                                                     |
| 烧录校验<br>读取ROM            |                                            |          | Noisc_Filtcr : Disablc<br>Security : Disable                                                   |
| Rolling Code             |                                            |          | Fcpu : Fosc/16<br>High_Clk : IHRC_16<br>Watch_Dog : Always_(<br>Reset_Pin : P11<br>LVD : LVD_H |
| Now That's Smart         |                                            | <b>S</b> | SN8 Checksum : 0B59<br>Sec_Checksum : 0546                                                     |
|                          | 成功 0                                       | 失敗 0     | 请零计数器                                                                                          |
| SONIX Technology CO. LTD |                                            |          |                                                                                                |

图 3-8 空片检测成功的提示信息

点击"程序烧录"按钮,对芯片执行烧录动作,信息如下图所示:

| IPProVriterV1.00                            |                                            |    |          |                                                                                                    |                     |
|---------------------------------------------|--------------------------------------------|----|----------|----------------------------------------------------------------------------------------------------|---------------------|
| 型号选择/装载SN8(D) 选项                            | (0) 语言(L) 帮助(H)                            |    |          |                                                                                                    |                     |
| 自动烧录                                        | CHIPID:3110<br>程序烧录进行中<br>程序烧录成功 <b>!!</b> |    | <u>a</u> | 芯片名称: SN8P2501E<br>封装类型: P-DIP                                                                                                    | 3                   |
| 2月2日 日本 日本 日本 日本 日本 日本 日本 日本 日本 日本 日本 日本 日本 |                                            | -  |          | PRO版本: 1.31<br>文件名称: 2501B                                                                                                    | ~                   |
| 烧录校验                                        |                                            |    |          |                                                                                                    | >                   |
| 读取ROM<br>Rolling Code                       |                                            |    |          | Noise_Filter : Disable<br>Security : Disable<br>Fcpu : Fosq/1<br>High_Clk : IHRC_1<br>Watch_Dog : Always<br>Reset_Pin : P11<br>LVD : LVD_H<br>SN8 Checksum : 0B59<br>Sec_Checksum : 0546 | ₽<br>6<br>16<br>;_( |
| Now That's Smart                            |                                            |    | ~        |                                                                                                    | >                   |
|                                             | 成功   1                                     | 失敗 | 0        | 请零计数器                                                                                                    |                     |
| SONIX Technology CO. LTD                    |                                            |    | SC       |                                                                                                    |                     |

图 3-9 "程序烧录"操作的提示信息

点击"烧录校验"按钮,校验芯片中的资料与所下载的 SN8 文件是否一致; 若一致, PC 提示信息栏显示画面如下图所示:

|   |                                                       |                                                   |               |    | MF | P PRO                                                                        | Writer                                                                                                    |   |
|---|-------------------------------------------------------|---------------------------------------------------|---------------|----|----|------------------------------------------------------------------------------|----------------------------------------------------------------------------------------------------|---|
|   | # IPProVriterV1.00                                    |                                                   |               |    |    |                                                                              |                                                                                                    | K |
|   | 型号选择/装载SN8(D) 选项                                      | (D) 语言(L) 帮助                                      | ታዊን           |    |    |                                                                              |                                                                                                    |   |
|   | 自动烧录<br>空片检测<br>程序烧录<br>烧录校验<br>读取ROM<br>Rolling Code | 6<br>HIPID:3110<br>烧录检验成功;<br>烧录检验成功;<br>校验和:0546 | ₩<br><b>!</b> |    | ~  | 芯片名称:<br>封装类型:<br>PRO版本:<br>文件名称:<br>《 ■ ■ ■ ■ ■ ■ ■ ■ ■ ■ ■ ■ ■ ■ ■ ■ ■ ■ ■ | SN8P2501B<br>P-DIP<br>1.31<br>2501B<br>Disable<br>Disable<br>Fosc/16<br>: HRC_16<br>: Always_(<br>: P11<br>: LVD_H |   |
|   | Now That's Smart                                      | 成功                                                | 1             | 失敗 | 0  | Sec_Checksu                                                                  | im : 0546<br>▶<br>◆<br>◆<br>◆<br>◆                                                                                 |   |
| L | SONIX Technology CO. LTD                              |                                                   |               |    | SC |                                                                              |                                                                                                    | Ī |
| _ |                                                       |                                                   |               |    |    |                                                                              |                                                                                                    | 1 |

图 3-10 "烧录校验"操作的提示信息

点击"读取 ROM"按钮,读取芯片 ROM 中的资料(如果 MCU 已被加密,则只能读出一半的 ROM 资料)并 显示在信息框中(如下图所示);同时会生成一个BBB文件保存在SN8文件所在目录下,BBB文件的命名规则为: SN8 文件名\_年\_月\_日 时\_分\_秒\_Checksum。

| PProVriterV1.00          |                                                                                                    |   |                                                              |
|--------------------------|----------------------------------------------------------------------------------------------------|---|--------------------------------------------------------------|
| 型号选择/装载SN8(D) 选项         | 〔(Q) 语言(L) 帮助(H)                                                                                                    |   |                                                              |
| 自动烧录                     | CHIPID:3110                                                                                                    |   | 芯片名称: SN8P2501B                                              |
| 空片检测                     | HETEKWBBB文件的保存路径及名称<br>校验和:0546-BBB文件的保存路径及名称<br>保存到: E:\writer\各IC的                                                                                         |   | 封装类型: P-DIP                                                  |
| 程序烧录                     | 15_31_11_0546 .BBB                                                                                                    |   | PRO版本: 1.31                                                  |
|                          | 000008: 8026 2D7F 2FDF C00F - C012 C00F 8019 2D5A<br>000008: 8026 2D7F 2FDF C00F - C012 C00F 8019 2D5A<br>000010: 2FCC 0E00 2B84 332F - 28E7 2683 8014 2BE7  |   | 文件名称: 2501b                                                  |
| <u> </u>                 | 000018: 0E00 2D7F 2FDF C024 - C025 6FDF C036 C037<br>000020: C035 801E C00F 8022 - 0E00 0E00 0400 2E82<br>000020: 1E00 2E83 1E00 2E84 - 1E00 1E00 2E82 1E00  |   |                                                              |
| <u> </u>                 | 000030: 2F83 1E09 2F84 0500 - 0F00 0E00 0E00<br>000038: 0D00 2F02 2E01 2C84 - 2F01 2E00 2C83 2F90                                                            |   | Noise_Filter : Disable<br>Security : Enable                  |
| Rolling Code             | 000046: 2E02 2FE7 2603 8045 - 805D 2001 1383 2D00<br>000048: 1184 2E82 2FE7 2603 - 804E 805D 2D01 1383<br>0000548: 2D00 1184 2E61 2C64 - 804E 805D 2D01 1383 |   | Fcpu : Fosc/16<br>High_Clk : IHRC_16<br>Watch Dog : Always ( |
|                          | 000058: 2001 1383 2000 1184 - 8038 0E00 0000 0000<br>000060: 0000 0000 0000 0000                                                                             |   | Reset_Pin : P11<br>LVD : LVD_H                               |
|                          | $\begin{array}{cccccccccccccccccccccccccccccccccccc$                                                                                                    |   | SN8 Checksum :0B59                                           |
| <b>NONAX</b>             | 066088: 0660 0500 0500 0600 - 0660 0660 0500 050                                                                                                    |   | Sec_Checksum :0546                                           |
| Now That's Smart         | 808098: 8088 8088 8088 8088 - 8888 8088 8088                                                                                                    | ~ |                                                              |
|                          | 成功 0 失败 0                                                                                                    | ) | 请零计数器                                                        |
| SONIX Technology CO. LTD | St                                                                                                    |   |                                                              |

图 3-11 读取芯片资料

## 3.2 语言设置

进入"语言"菜单,可对语言进行设置; PC 界面支持简体中文、繁体中文及英文三种; 当联机模式对语言进行

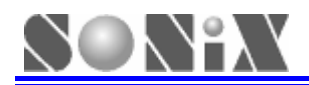

设置后, MP PRO Writer 的 LCD 显示语言会同步更新;但若联机设置为"繁体中文"时, MP PRO Writer 的 LCD 在脱机时以"简体中文"显示;

语言设置的方法如下图所示:

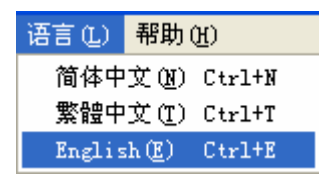

图 3-12 语言的设置

注意:脱机模式不可设置语言,LCD显示语言为联机模式下所设选项。

#### 3.3 烧录数量统计

在联机模式下,执行"自动烧录"操作会对操作成功、失败的个数进行计数; 此区域显示自动烧录操作后成功、失败的个数;

执行"清零计数器"操作,可以将成功、失败个数清零。

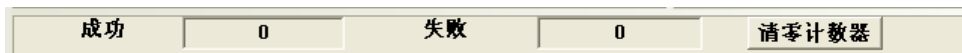

图 3-13 联机模式的计数器

## 3.4 封装查询功能

进入"选项"菜单,选择"封装查询"即可查询 SONiX 现有母体的所有封装信息及相应的烧录引脚信息;

| 选项(0)  | 语言(L)               | 帮助(出)        |   |
|--------|---------------------|--------------|---|
| Rollir | ug Code( <u>R</u> ) | Ctrl+Shift+R |   |
|        | 录<br>18             |              | Þ |
| 封装查    | 询 Ctrl+G            |              |   |

图 3-14 "选项" 菜单下"封装查询" 功能

选择具体母体的方法同前面讲述下载 SN8 文件的方法相同;

单击相应 MCU 的图片,可以查询此 MCU 的"引脚配置信息";双击"引脚配置信息"可以切换查询"烧录引脚信息";此后双击图片可以在二者之间进行切换查询;

下图为 SN8P2501BP 的"引脚配置信息"及"烧录引脚信息":

| 1. 原用量(从田当以且有 发术1. 用用量量)                                                                                                    |  |
|----------------------------------------------------------------------------------------------------|--|
| P2.2<br>P2.1<br>P2.0<br>P2.0<br>VDD<br>4 11<br>P2.3<br>P2.4<br>P2.5<br>P2.5<br>P2.5<br>P2.5<br>P2.5<br>P2.5<br>P2.5<br>P2.5<br>P2.5<br>P2.6<br>P2.0<br>4 11<br>P2.0<br>P2.0<br>P2.5<br>P2.5<br>P2.5<br>P2.5<br>P2.6<br>P2.6<br>P2.0<br>P2.5<br>P2.6<br>P2.0<br>P2.7<br>P2.5<br>P2.6<br>P2.0<br>P2.5<br>P2.6<br>P2.0<br>P2.5<br>P2.5<br>P2.6<br>P2.5<br>P2.6<br>P2.6<br>P2.6<br>P2.0<br>P2.5<br>P2.6<br>P2.0<br>P2.5<br>P2.6<br>P2.6<br>P2.0<br>P2.5<br>P2.6<br>P2.6<br>P3.6<br>P1.0<br>P1.0<br>P1.1/RST/VPP<br>P2.7<br>P3.6<br>P5.4/BZ0/PWM0 |  |

| 烧录引脚信息(双击可以查看"引脚配置")                                                                                                    |     |
|----------------------------------------------------------------------------------------------------|-----|
| 4       1       14         2       13       2         4       12       3         4       112       GND[2]         5       10       CLX[3]         ALSB/PDB[20]       6       9       PGM[5]         VPP[16]       7       8       0E[6] |     |
| 图 3-16 SN8P2501BP 的"烧录引                                                                                                    | 脚信息 |

图 3-15 SN8P2501BP 的"引脚配置信息"

在图 3-16 中, 烧录引脚信息 VDD[1]、GND[2]、CLK[3]等括号中的数字表示 Writer 接口 JP1/JP2 引脚编号, 详细请参考相应 MCU 型号 datasheet 烧录引脚章节。

SONIX TECHNOLOGY CO., LTD

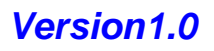

## 3.5 Rolling Code 设置

若用户开启 Rolling Code 功能,下载 SN8 文件之后"Rolling Code"按钮呈可点击状态,同时"程序烧录"按钮呈不可点击状态,如下图所示:

| 📅 IPProVriterV1.00        |               |     |         |   |                                                                               |                                                                                   |
|---------------------------|---------------|-----|---------|---|-------------------------------------------------------------------------------|-----------------------------------------------------------------------------------|
| 型号选择/装载SN8(D) 选项          | 〔(0) 语言(L) 帮助 | H   |         |   |                                                                               |                                                                                   |
| 自动烧录                      | 下载SN8文件成      | 功!! |         | ~ | 芯片名称: Si<br>封装教刊: D                                                           | N8P2501B                                                                          |
| 空片检测<br>程序烧录 7            | 「可点击<br>【杰    |     |         |   | ∃被夹型: 「<br>PR0版本: 1.<br>文件名称: 2!                                              | 30<br>5016                                                                        |
| 烧录校验                      |               |     |         |   |                                                                               | >                                                                                 |
| _ 读取ROM<br>Rolling Code 】 | 「点击<br>犬态     |     |         |   | Noise_Filter<br>Security<br>Fcpu<br>High_Clk<br>Watch_Dog<br>Reset_Pin<br>LVD | : Disable<br>: Enable<br>: Fosc/16<br>: IHRC_16<br>: Always_(<br>: P11<br>: LVD_H |
| Now That's Smart          |               |     | it. Bir | M | SN8 Checksum<br>Sec_Checksum                                                  | : 0859<br>: 0546                                                                  |
|                           | RK 4/1        | U   | 天飘      | U | <b>「「「」」「「」」「」」</b><br>「「」」「」」<br>「」」」                                        | <b>教</b> 恭                                                                        |
| SUMIA Technology CU. LTD  |               |     |         |   |                                                                               |                                                                                   |

图 3-17 下载带有 Rolling Code 的 SN8 文件后的界面

点击 "Rolling Code" 按钮, 弹出有关 Rolling Code 参数的窗口; 通过此窗口可重新设置 Rolling Code 值和步 进值; 如下图所示:

| BPProVriterV1.00         |                     |           |          |                  |           |
|--------------------------|---------------------|-----------|----------|------------------|-----------|
| 型号选择/装载SN8(D) 选项         | (0) 语言(L) 帮助(H)     |           |          |                  |           |
| 自动烧录                     | 下载SN8文件成功 <b>!!</b> |           |          | △ 芯片名称:<br>封装类型: | SN8P2501B |
| 空片检测                     |                     |           |          | PR0版本:           | 1.30      |
| 程序烧录                     | Rolling Code        |           |          |                  |           |
| 烧录校验                     | 起始地址:               | 0×9       | 字长:      | 0×4              |           |
| Dydarcean                | 对齐字:                | 000C 000B | 000A 000 | )9               |           |
|                          | Rolling值:           | 0000      | 0000 00  | 000              | 新         |
| 可点击状态                    | 步进值:                | 0000 0000 | 0000 00  | 101 设置           | 参数        |
|                          | 确定                  |           |          | 取消               |           |
| the strate               |                     |           |          | ~ <              | >         |
|                          | 成功 0                | 失败        | t 🔽      | 0                | \$计数器     |
| SONIX Technology CO. LTD | L                   |           |          |                  |           |

图 3-18 Rolling Code 参数的设置界面

参数设置完成后,执行自动烧录操作即会将所设置的 Rolling Code 值烧录至 MCU,在后续的烧录中 Rolling Code 值以所设置的步进值进行递增。

## 3.6 Handler 模式设置

进入"选项"菜单的下拉菜单,选择"Handler 模式",即可对 Handler 的"开启/关闭"进行设置; 具体操作如下图所示:

| 选项(0)           | 语言(L)                         | 帮助(H) |   | _                     |  |  |  |
|-----------------|-------------------------------|-------|---|-----------------------|--|--|--|
| Rollin          | Rolling Code (R) Ctrl+Shift+R |       |   |                       |  |  |  |
| 芯片编程 ► ► 按除S188 |                               |       |   |                       |  |  |  |
| Handle          | ar模式                          |       | × | ✔ 打开 @) Ctrl+0        |  |  |  |
| 封装查             | 询 Ctrl+G                      | ÷     |   | 关闭( <u>S</u> ) Ctrl+S |  |  |  |

图 3-19 联机模式下对 Handler 模式的设置

注意:此菜单仅对 Handler 用户开放;

注意:脱机模式下不能设置 Handler 模式。

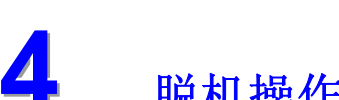

λŶΫλ

## 脱机操作

在联机模式下,下载 SN8 文件之后,移除 USB 线,即可进入脱机操作模式;以下对脱机操作做一详细的说明。

## 4.1 上电自检

首先 MP PRO Writer 进入欢迎界面,此时 MP PRO Writer 进行电压自检; 自检通过的情况下 LCD 界面如下图所示:

| SONIX MP PRO |
|--------------|
| WELCOME!     |
| Self Test OK |
| 机码:09CN0001  |
|              |

自检通过后,伴随 Buzzer 的蜂鸣声进入 SN8 文件确认界面:

| SN8P2501BP-V130 |  |  |  |  |
|-----------------|--|--|--|--|
| 校验码: 2100       |  |  |  |  |
| 加密校验码:          |  |  |  |  |
| 开始              |  |  |  |  |

- ➤ SN8P2501BP-V130: 当前所操作 MCU 型号、封装以及相应的 Firmware 版本号;
- ▶ 校验码:所选择 SN8 文件的 Checksum 值;
- ▶ 加密校验码:加密后的 Checksum 值;若 SN8 文件开启加密选项显示加密后的 Checksum 值,若 SN8 文件未加密则显示 "----"。
- ▶ 开始:确认芯片信息及对应的 Checksum 后,就可按 "Enter"键,进入主功能界面。

开机自检失败有以下两种情况:

| 现象              | 电压自检失败显示相应的 VPP、<br>VXX 失败信息,此时红灯亮,<br>Buzzer 长响:  | 使用错误的 Adapter 时,红灯亮,<br>Buzzer 长响,LCD 显示: |
|-----------------|----------------------------------------------------|-------------------------------------------|
| LCD<br>界面<br>显示 | 检测 VPP 错误1<br>请联系:<br>Sn8fae@sonix.com<br>.tw 松翰科技 | 检查电源!<br>请使用 DC 18V 电源<br>适配器<br>**松翰科技** |

## 4.2 主功能界面

主功能界面如下:

| 自动烧录(B+P+V) |
|-------------|
| 其它功能        |
| 返回          |
|             |

#### 自动烧录(B+P+V) 功能:

下载 SN8 文件后,默认模式下,自动烧录包含空片检测、程序烧录、烧录校验操作。

未放入相应型号的 MCU 时,在主功能界面下选择自动烧录功能,按下"Enter"键,LCD 会提示如下的错误信息:

| 1、请检查芯片型号     |  |
|---------------|--|
| 及芯片放置方向       |  |
| 2、请检查锁紧连接     |  |
| OK: XXXXXXXXX |  |

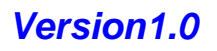

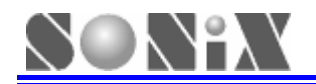

此时红灯亮, Buzzer 长响, 按"Up/Down"键可取消报警并返回主界面。

放入相应 MCU 后,在主功能页面下选择自动烧录功能,按"Enter"键,此时对 MCU 进行空片检测、程序烧录、烧录校验操作。

首先黄灯亮,显示:

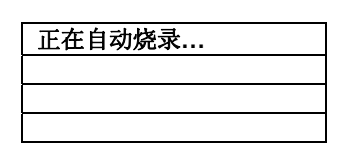

程序烧录并校验 OK 后,黄灯熄灭,绿灯亮,并显示烧录成功的个数:

| 校验码 : XXXX   |  |  |
|--------------|--|--|
| 好:XXXXXXXXXX |  |  |
| 自动烧录(B+P+V)  |  |  |
| 返回           |  |  |

若用户开启 Rolling Code 功能,此时显示当前 Rolling Code 值,并不显示烧录成功的个数。

| Rolling Code     |
|------------------|
| 0000000000000001 |
| 自动烧录(B+P+V)      |
| 返回               |

执行此功能后可能出现的错误信息如下(见"5.2脱机问题"):

- ▶ 空片检测失败!!!
- ▶ 烧录失败!!!
- ▶ 烧录校验失败!!!
- ▶ 内振校正失败!!!
- ▶ 返回信号失败!!!
- ▶ 比较校验和失败!!!
- ▶ 读取 SN8 文件失败!!!

此时 Buzzer 长响,红灯亮,按任意键可以取消报警。

另外需要强调的是:

- 在主界面选择"自动烧录",按下"Enter"键后,会自动检测 MCU 是否已放置,如自动烧录完成后, 取下 MCU, LCD 会显示:"请放入芯片"。 在此页面下,放入相应型号的 MCU 或按任意键将返回主界面。
- ▶ 开启"免按功能"后,自动烧录为全自动状态;
  用户再次放置 MCU 之后,无需按键即可对 MCU 进行自动烧录。

## 4.3 其它功能界面

在主界面,按"Up/Down"键选择"其它功能",按下"Enter"键,进入其它功能界面(灰色字体部分需要用 户按"UP/Down"键选择):

| 自动烧录            |
|-----------------|
| 空片检测            |
| 程序烧录            |
| 烧录校验            |
| 读取 ROM          |
| 读取 SN8 文档       |
| 读取 Rolling Code |
| 清除计数            |
| 自动烧录项设置         |
| 免按设置            |
| 检测电压            |
| 返回              |

SONIX TECHNOLOGY CO., LTD

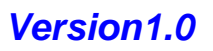

#### ▶ 自动烧录

若选择"自动烧录"功能,则与第一次下载 SN8 文件所默认的功能相同。

#### ▶ 空片检测/程序烧录/烧录校验

按"Up/Down" 键选择相应功能后,按"Enter"键进入确认页面;

选"否",返回"其它功能"界面;

选"是",则进入第一行为所选功能的主界面;

| 空片检测 |
|------|
| 其它功能 |
| 返回   |
|      |

按下"Enter"键确认之后对 MCU 的操作与 AUTO 功能相同,但无全自动功能。

注意: SN8 文件开启 Rolling Code 功能时不支持单独的"程序烧录"功能;若执行"程序烧录", LCD 会提示:

| 请使用自动模式 |  |
|---------|--|
|         |  |
| 程序烧录    |  |
| 返回      |  |

#### ➤ 读取 ROM

其操作方法同上述"空片检测"操作;

显示信息部分需要注意,如果用户没有开启 Rolling Code 功能,读取 ROM 资料成功后,所有灯熄灭, Buzzer 响一下,LCD 显示:

| 读 ROM 成功 |  |
|----------|--|
| 校验码:XXXX |  |
| 读取 ROM   |  |
| 返回       |  |

若 MCU 已经加密,则显示加密后的 Checksum 值;否则显示未加密的 Checksum 值;

如果用户开启 Rolling Code 功能,读取 ROM 资料成功后,LCD 先显示上述 Checksum 值,0.5 秒后,显示 MCU 本身的 Rolling Code 值;此时若 MCU 已经被加密,则有的母体只能显示加密后的 Rolling Code 值;LCD 显示情况如下图所示:\_\_\_\_\_\_

| Rolling Code: |  |
|---------------|--|
| XXXX XXXX     |  |
| 读取 ROM        |  |
| 返回            |  |
|               |  |

#### ▶ 读取 SN8 文件

读取 SN8 文件完成后,所有灯熄灭,Buzzer 响一下,LCD 第一行显示: "读 SN8 文件成功",第二行显示校验码值;如果在读取 SN8 的过程中出现错误,红灯亮,Buzzer 长响,LCD 第一行显示: "读 SN8 文件失败"。操作后按"Enter"键,返回"其它功能"页面。

#### ➢ 读取 Rolling Code

若用户开启 Rolling Code 功能时,所有灯熄灭, Buzzer 响一下, LCD 显示:

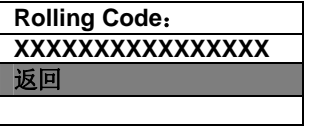

若用户未开启 Rolling Code 功能, 红灯亮, Buzzer 长响, LCD 第一行将显示: "未使用 Rolling Code"。 此功能读取 MP PRO Writer 中存储的 Rolling Code 值, 而非 MCU 本身的 Rolling Code 值。

▶ 清除计数

选择该功能后,按"Enter"键,进入确认界面;

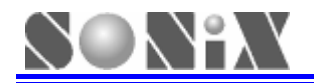

若选择"是", MP PRO Writer 清除成功、失败计数,并返回"其它功能"界面; 若选择"否",则不清除计数直接返回"其它功能"界面。

#### ▶ 自动烧录项设置

在"其它功能"选项中,按"Up/Down"键,可以对"自动烧录项"进行设置;按"Enter"键,LCD显示: (下载 SN8 文件后,默认"空片检测开")

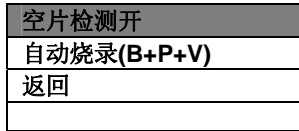

此项用于设置"自动烧录"功能是否开启"空片检测"功能; 当选中"空片检测开",按"Enter"键,则关闭"空片检测"功能,LCD显示:

|   | 空片检测关     |
|---|-----------|
|   | 自动烧录(P+V) |
| ſ | 返回        |
| ſ |           |

通过"Up/Down"键选择"返回",按"Enter"键返回前一页面。

#### ▶ 免按设置

在"其它功能"选项中,按"Up/Down"键,选择"免按设置",即可开启"全自动烧录"功能(自动烧 录模式下);下载 SN8 文件后,默认为"免按关";当选中"免按关",按下"Enter"键,将开启免按 设置功能。

#### ▶ 检测电压

在"其它功能"选项中,通过"Up/Down"键,进入"检测电压"功能; 此功能可以量测 MP PRO Writer 所用到的几个重要电压点(3.3V、5.0V、7.5V、12.5V)是否在偏差范 围之内。

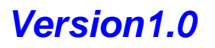

# 5 <sub>故障处理</sub>

## 5.1 联机问题

MP PRO Writer 在联机模式下有不同类型故障信息的提示;

针对不同信息,提供排除故障措施如下表所示:

|    | 故障类型及其信息                                                                                                    | 排除措施                                                                                                    |
|----|----------------------------------------------------------------------------------------------------|----------------------------------------------------------------------------------------------------|
| 1  | <ul> <li>A:更新 ISP 文件失败!!!</li> <li>B:更新 PRO 文件失败!!!</li> <li>C:读取 PRO 文件失败!!!</li> <li>D:下载 SN8 文件失败!!!</li> </ul>                                                            | 请用户确认 MP PRO Writer 与 PC 机的连接以及与电源适配器的连接,并重新下载 SN8,如有问题请联系供应商或 SONiX;                                                                                                    |
| 2  | MCU 类型与 SN8 文件不一致!!!<br>请重试一次!!!                                                                                                    | 请用户确认所选择 MCU 类型与 SN8 文件一致后重新下载<br>SN8 文件;                                                                                                    |
| 3  | <ul> <li>SN8 文件有误!!!</li> <li>A: 请检查 SN8 文件或者 Rolling Code 的设定!!!</li> <li>B: 请重新下载 SN8 文件!!!</li> </ul>                                                                      | 请用户确认源代码中关于 Rolling Code 设置与 INI 文件一致;                                                                                                    |
| 4  | VXX 或者 VPP 错误!!!<br>A: 请检查 MP PRO Writer 的 VXX 和 VPP!!!<br>B: 请检查 MCU 放置方向!!!                                                                                                 | A:请取下 MCU,并重新上电;<br>B:取下 MCU,如果仍然有此提示信息,请联系供应商或<br>SONiX;                                                                                                    |
| 5  | 设置 Handler 模式失败!!!                                                                                                    | 请用户确认 MP PRO Writer 与 PC 机的连接,并重新设置, 如有问题,请联系供应商或 SONiX;                                                                                                    |
| 6  | 无法找到 MCU!!!<br>A:请检查 Text tool!!!<br>B:请检查 MCU 型号及其放置方向!!!                                                                                                    | <ul> <li>A: 请放置 MCU;</li> <li>B: 放置了其它型号的 MCU,请更换;</li> <li>C: MCU 放置位置或方向不对;</li> <li>D: 所放置的 MCU 某些烧录引脚存在开/短路等问题;</li> </ul>                                                         |
| 7  | 请检查 MCU 的型号!!!                                                                                                    | 放置了其它型号的 MCU;                                                                                                    |
| 8  | 空片检测失败!!!                                                                                                    | 请用户确认所使用的 MCU 为空片;                                                                                                    |
| 9  | <ul> <li>A: 擦除失败!!!</li> <li>B: 返回信号失败!!!</li> <li>C: 程序烧录失败!!!</li> <li>D: 读取 ROM 失败!!!</li> <li>E: 读取 Flash 失败!!!</li> <li>F: IHRC 校正失败!!</li> <li>G: 比较校验和失败!!!</li> </ul> | <ul> <li>A:确认 MCU 与 MP PRO Writer 的接触良好;</li> <li>B:确认所使用的排线不长于 15cm;</li> <li>C:确认所使用的 Socket 接触良好,请定期清洗并更换;</li> <li>D:所操作 MCU 的引脚是否存在开/短路;</li> <li>如仍有问题,请联系供应商或 SONiX;</li> </ul> |
| 10 | 校验失败!!!                                                                                                    | A: 确认 SN8 文件与所烧录 MCU 的资料一致;<br>B: 确认 MCU 与 MP PRO Writer 的接触良好;<br>C: 确认所使用的排线不长于 15cm;<br>D: 确认所使用的 Socket 接触良好,请定期清洗并更换;<br>E: 所操作 MCU 的引脚是否存在开/短路;<br>如仍有问题,请联系供应商或 SONiX;          |

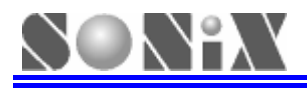

## 5.2 脱机问题

MP PRO Writer 在脱机操作模式下有不同类型错误信息的提示;

针对不同信息,给出排除故障措施如下表所示:

|    | 故障类型及其信息                                                         | 排除措施                                                                                                    |
|----|------------------------------------------------------------------|----------------------------------------------------------------------------------------------------|
| 1  | 检查电源!!!<br>请使用 DC 18V 电源适配器                                      | 请用户使用 SONiX 提供的标准配置 18V 的 Adapter;                                                                                                    |
| 2  | 检测 VPP 错误 X (X 代表 1 和 2, 下同) !!!<br>检测 VXX 错误 X !!!              | 请按照邮箱联系 SONiX: Sn8fae@sonix.com.tw;                                                                                                    |
| 3  | <b>SN8</b> 文件有误<br>请重新下载 <b>SN8</b>                              | 请用户确认源代码中关于 Rolling Code 设置与 INI 文件一致;                                                                                                    |
| 4  | VPP VXX 错误                                                       | 请取下 MCU,并重新上电;<br>如果仍然有此提示信息,请联系供应商或 SONiX;                                                                                                    |
| 5  | A: 请检查芯片型号及芯片放置方向<br>B: 请检查锁紧连接                                  | <ul> <li>A: 没有放置 MCU;</li> <li>B: 放置了其它型号的 MCU;</li> <li>C: MCU 放置位置或方向不对;</li> <li>D: 所放置的 MCU 某些烧录引脚存在开/短路等问题;</li> </ul>                                                                                                |
| 6  | 请放入芯片                                                            | 此提示非故障问题;此时再次放置 MCU,即可进行操作;                                                                                                    |
| 7  | 请使用自动模式                                                          | 用户开启 Rolling Code 功能时,屏蔽 Program 功能,请用户<br>使用 AUTO 模式;                                                                                                    |
| 8  | 未使用 Rolling Code                                                 | 请确认所下载的 SN8 已开启 Rolling Code 功能;                                                                                                    |
| 9  | 空片检测失败!!!                                                        | 请用户确认所检测 MCU 为空片;                                                                                                    |
| 10 | 内振校正失败!!!<br>返回信号失败!!!<br>烧录失败!!!<br>比较校验和失败!!!<br>读 SN8 文件失败!!! | A:确认 MCU 与 MP PRO Writer 的接触良好;<br>B:确认所使用的排线不长于 15cm;<br>C:确认所使用的 Socket 接触良好,请定期清洗并更换;<br>D:所操作 MCU 的引脚是否存在开/短路;<br>如仍有问题,请联系供应商或 SONiX;                                                                                 |
| 11 | 校验失败!!!                                                          | <ul> <li>A:确认 SN8 文件与所烧录 MCU 的资料一致;</li> <li>B:确认 MCU 与 MP PRO Writer 的接触良好;</li> <li>C:确认所使用的排线不长于 15cm;</li> <li>D:确认所使用的 Socket 接触良好,请定期清洗并更换;</li> <li>E:所操作 MCU 的引脚是否存在开/短路;</li> <li>如仍有问题,请联系供应商或 SONiX。</li> </ul> |

## 5.3 注意事项

烧录低压版 MCU (SN8P26L3X 系列及 SN8PC20)时,若发现不良率偏高或不能烧录,焊接一个 0.1uF 电容 在活动 IC 座(或 Socket)上,焊接位置是对应该芯片的 VDD 及 GND,可减少不良情形发生。

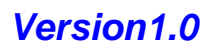

# 机台烧录 6.1 Handler 简介

SONix

Handler 机台能完成指定封装形式的 MCU 的自动放料、检测及分料工作, 配合 MP PRO Writer 可以完成 MCU 的全自动烧录。以下为 Handler 机台图片:

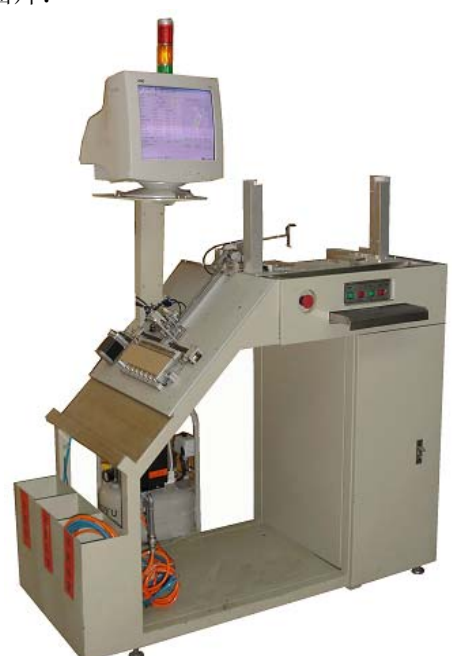

图 6-1 Handler 机台

## 6.2 Handler 硬件连接

SONiX设计一款Handler通信控制版,从而搭建了MP PRO Writer与Handler机台配合的桥梁。以下为MP PRO Writer、通信控制板、Handler 机台三者的连接图:

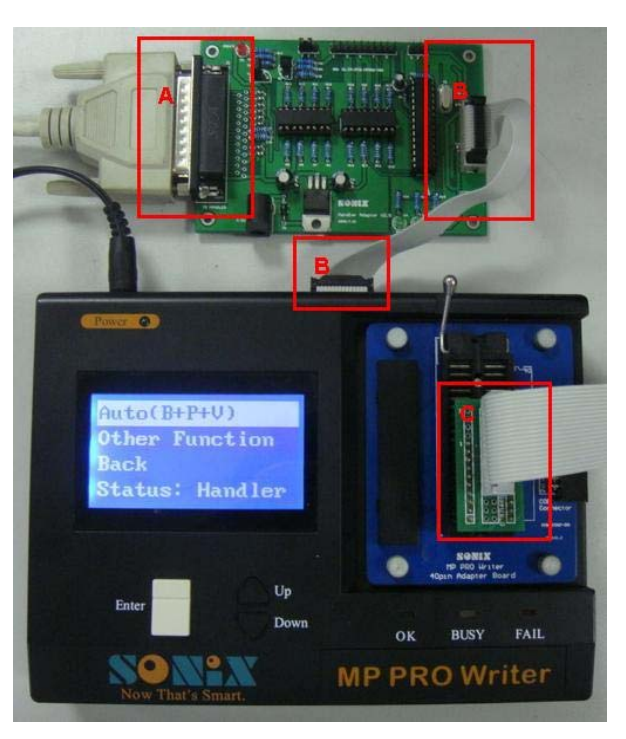

图 6-2 MP PRO Writer 与通信控制板的连接

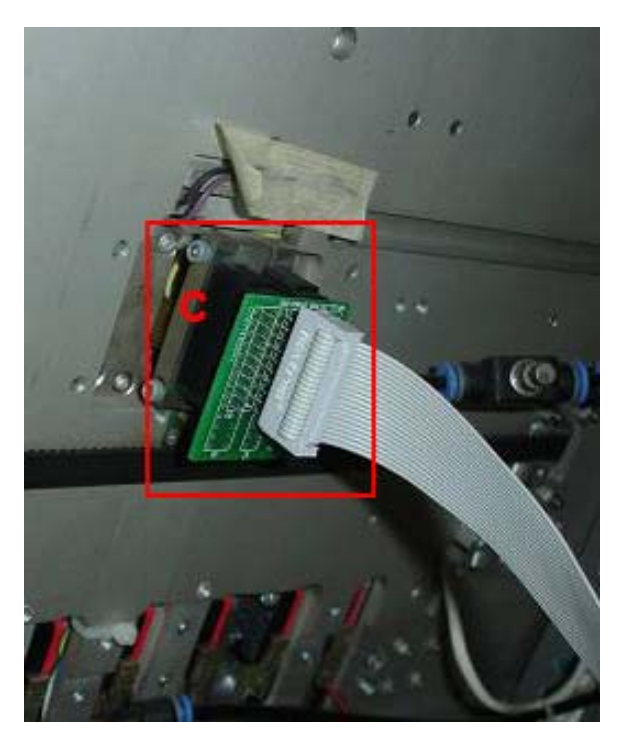

图 6-3 MP PRO Writer 与 Handler 机台的连接

SONIX TECHNOLOGY CO., LTD

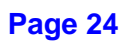

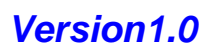

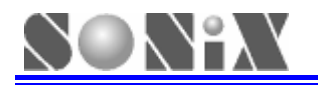

| А | 通信控制板与 handler 机台通信端口的连接        |
|---|---------------------------------|
| В | MP PRO Writer 与通信控制板端口的连接       |
| С | MP PRO Writer 与 Handler 机台端口的连接 |

客户如果需要使用 Handler 机台进行量产烧录,请先在联机情况下,将 MP PRO Writer 设置为 Handler 模式; 按照上述步骤将 MP PRO Writer、Handler 通信控制板及 Handler 机台连接即可进行量产烧录。

## 6.3 Handler 烧录模式

MP PRO Writer正常模式下,Handler模式处于关闭状态;若要在Handler模式下进行量产烧录,必须先在联机模式下打开Handler模式;具体设置方法详见(3.6 Handler模式设置)。

关于 Handler 相关设置及详细说明可联系 SONiX。

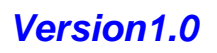

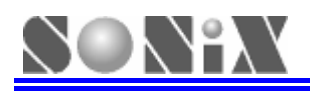

# **7** 保修说明

SONiX 旨在向您提供功能最完善,使用最方便的烧录器,由此也造成了 MP PRO Writer 设计的复杂性,因此用 户在使用烧录器时要谨慎使用,在使用过程中请注意远离杂散组件或导线。不使用时,请务必将烧录器电源断开, 然后放在干燥通风位置。

在您购买我们提供的MP PRO Writer时,便能享受SONiX为你提供的技术支持和烧录器检修服务。针对烧录器的维修、升级等权利或承担费用请咨询代理商或联络我们。有关烧录器或其它开发工具等信息,请关注网站: www.sonix.com.tw。

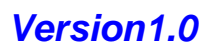

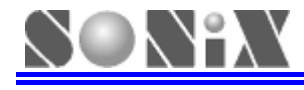

## 版权声明

本手册所含全部文字和图片受到知识产权的保护,版权属松翰科技股份有限公司所有。在本手册内的任何章节 及图片未得到松翰科技股份有限公司的授权下,不得有复制、重组或是翻译成任何其它语言的行为。

#### 总公司

- 地址:台湾新竹县竹北市台元街 36 号 10 楼之一
- 电话: 886-03-5600 888
- 传真: 886-03-5600 889

#### 松翰科技 (深圳)有限公司

- 地址: 深圳市南山区高新技术产业园南区 T2-B 栋 2 楼
- 电话: 86-755-2671 9666
- 传真: 86-755-2671 9786

#### 台北办事处

- 地址: 台北市松德路 171 号 15 楼之 2
- 电话: 886-2-2759 1980
- 传真: 886-2-2759 8180

#### 香港办事处

- 地址: 香港新界沙田乡宁会路 138 # 新城市中央广场第一座 7 楼 705
- 电话: 852-2723 8086
- 传真: 852-2723 9179

#### 技术支持

邮箱: Sn8fae@sonix.com.tw

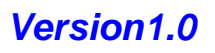